# ドライブレコーダー スタンダード TYPE **DRY-FH96WG** クイックガイド

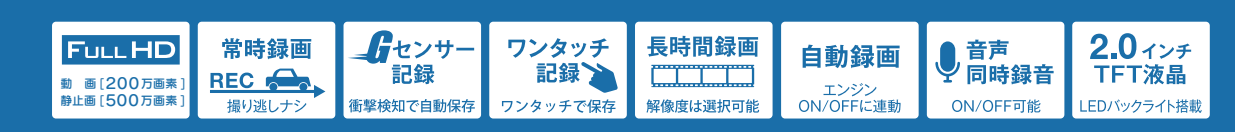

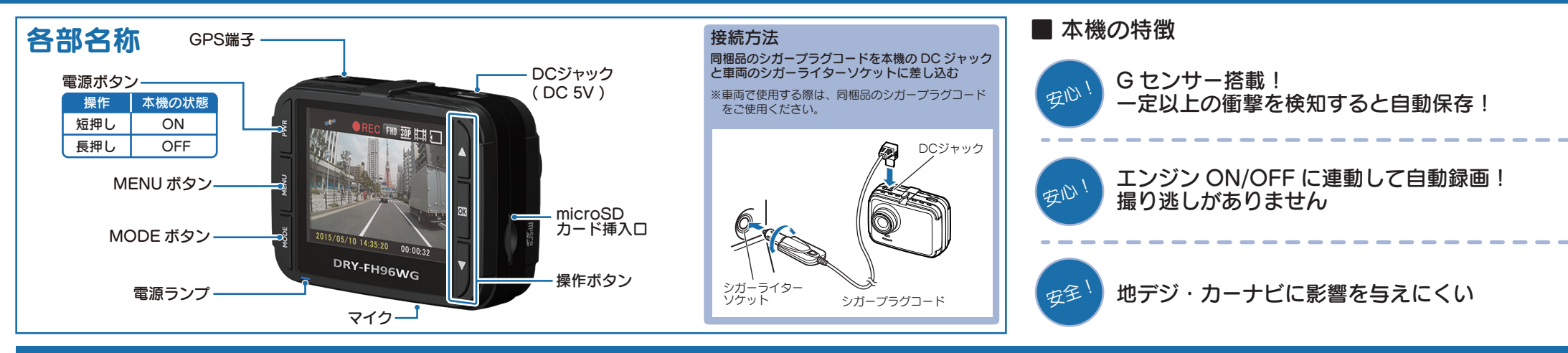

### すぐに使う

下記の操作は、本機が車両に固定され、車両のエンジンが 停止している状態で行ってください。

# ① SDカードを装着する

電源を OFF にして、SD カード挿入口に SD カードを『カチッ』と音がするまで押し込みます。

※本書では、特にことわりのない場合、「microSD カード」を 「SD カード」と表記しています。

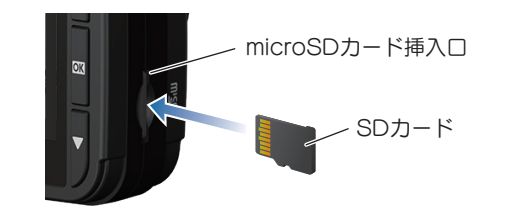

# ② 車両と接続する

同梱品のシガープラグコードを使用して、車両と接続します。

# ③ エンジンを始動する

本機に電源が供給されると、電源ランプ(青)が点滅し、記録マークが表示され、録画を開始します。

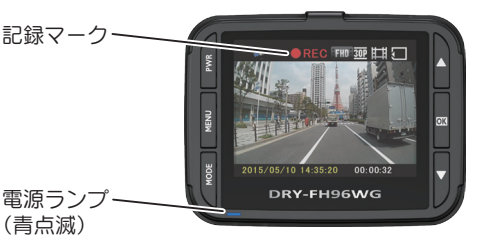

# ④ OKボタンを押して、録画を停止する

録画停止中は、電源ランプ(青)が点灯し、記録マーク 「STBY」が表示されます。

### ⑤ SDカードをフォーマットする 定期的

#### [1~2週間に一度]、フォーマットを行ってく ださい。

※同梱品以外の SD カードを使用する場合、「初回起動時」 に必ずフォーマットしてください。

※フォーマットを行うと、保護したファイルも全て削除されます。 必要に応じてパソコンにバックアップなどしてからフォーマットしてください。

フォーマットの手順は、2ページ目の「SD カードのフォーマット方法」を参照してください。

# ⑦ OKボタンを押して、録画を再開する

MENU ボタンで動画記録モードを表示して、OK ボタンを押して録画を開始します。

# ⑧ エンジンを切る

録画が停止し、本機が電源 OFF になります。 ※本機は、エンジンキーに連動して録画を停止します。

#### ■ 電源ランプの色について

| ランプの状態 | 本機の状態   |  |  |
|--------|---------|--|--|
| 青色の点滅  | 録画中     |  |  |
| 青色の点灯  | 録画以外の動作 |  |  |
| 消灯     | 電源 OFF  |  |  |

#### ■ 本機の操作について

| ボタン                               | 機能                       |
|-----------------------------------|--------------------------|
| $\bigtriangledown \bigtriangleup$ | 設定項目を選択したり、値を増加 / 減少します。 |
| OK                                | 選択項目を決定します。              |
| MODE                              | モード画面へ戻ります。              |

### SDカードのフォーマット方法

### [1~2週間に一度]、フォーマットを行ってください。

※同梱品以外の SD カードを使用する場合は、初回起動時に必ずフォーマットしてください。 ※フォーマットを行うと、保護したファイルも全て削除されます。必要に応じてパソコンにバックアップなどしてからフォーマットしてください。

# ① 録画中にOKボタンを押す

録画を停止します。

・録画停止中は電源ランプが点灯し、記録マークが 「STBY」と表示されます。

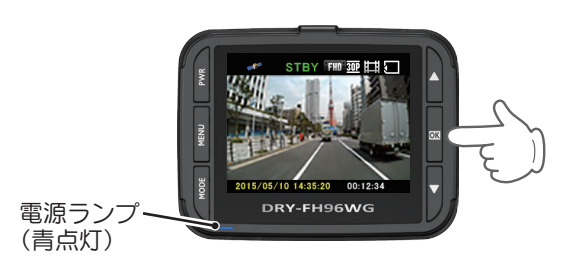

# ② MENUボタンを押す

設定メニューを表示します。

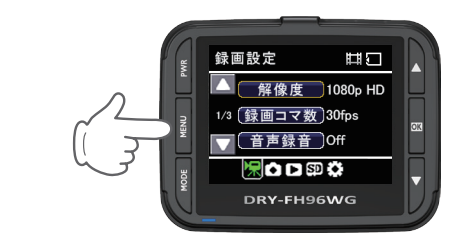

# ③ MODEボタンを押す

SD カード設定を選択します。

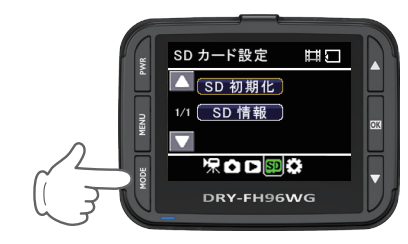

# ④ [SD 初期化]を選択し、OK ボタンを押す

「全て削除されます 初期化しますか?」と表示され ます。

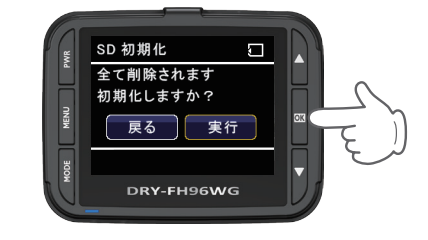

# ⑤[実行]を選択し、OK ボタンを押す

フォーマットを完了すると、「初期化が完了しました」 と表示後、SD カード設定画面に戻ります。

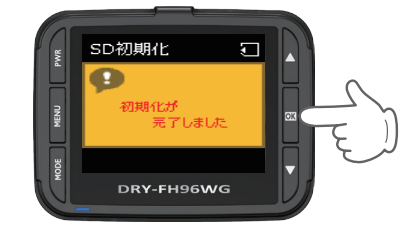

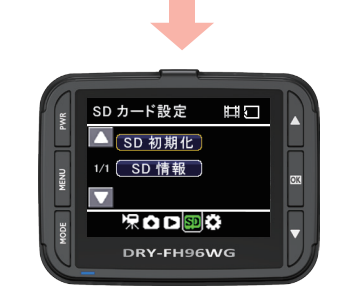

# ⑥ MENUボタンを押す

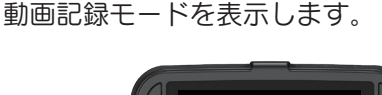

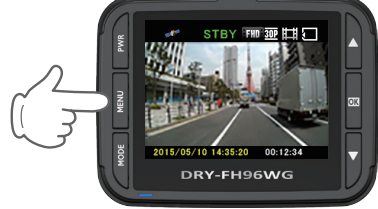

# ⑦ OK ボタンを押す

電源ランプが点滅し、記録マーク「●REC」が 表示され、録画を開始します。

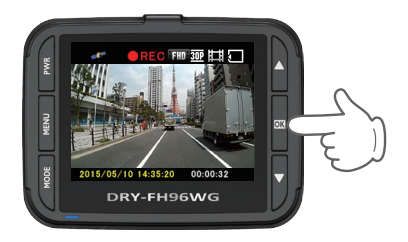

### モードを変更する

| 1 3<br>绿砚<br>2 N<br>各刊 | <b>秋回中にOKボタンを押す</b><br>画を停止します。<br><b>MODEボタンを押す</b><br>Eードを選択します。 | Look And Look | 本機には<br>STBY THE 型目<br>STBY THE 型目<br>THE<br>STBY THE 型目<br>THE<br>STBY THE 型目<br>THE<br>STBY THE<br>THE<br>STBY THE<br>THE<br>STBY THE<br>THE<br>STBY THE<br>THE<br>STBY THE<br>THE<br>STBY THE<br>THE<br>STBY THE<br>THE<br>STBY THE<br>THE<br>STBY THE<br>STBY THE<br>S | 4 つの<br>録モー<br>動画を記                                                         | 動作モードがあります。<br>ド<br>録し  ・ ド<br>デジタルカメラのよう<br>に静止画を撮影できます。 ・ MODE ボタンで変見               | 動<br>記録し<br>見るこ                                                                                                    | 朝 年 モ ー ド た 動 画 を 本 機 で こ と が で き ま す 。                               |
|------------------------|--------------------------------------------------------------------|---------------|----------------------------------------------------------------------------------------------------|-----------------------------------------------------------------------------|---------------------------------------------------------------------------------------|----------------------------------------------------------------------------------------------------|-----------------------------------------------------------------------|
| OK ボ<br>録<br>停止す       | <ul> <li>シンを押して、<br/>開始または<br/>る。</li> </ul>                       | OK ボ<br>静止画   | <ul> <li>静止画記録モード</li> <li>タンを押して、<br/>を記録する。</li> </ul>                                                                                                    | <ul> <li>NOMEONIA</li> <li>NOMEONIA</li> <li>フォ川<br/>ファィ<br/>タンを</li> </ul> | ● 動画再生モード<br>● がのを選択後、記録<br>いを選び、OKボ<br>押して、再生する。                                     | <ul> <li>■ PRODUCTION LOOP</li> <li>■ PRODUCTION LOOP</li> <li>■ PRODUCTION LO</li></ul> | <ul> <li>静止画再生モード</li> <li>アイルを選び、<br/>タンを押して、</li> <li>る。</li> </ul> |
| ボタン                    | 機能                                                                 | ボタン           | 機能                                                                                                    | ボタン                                                                         | 動作 機能                                                                                 | ボタン                                                                                                    | 動作機能                                                                  |
| PWR                    | 短押しすると、画面を表示または非表示にします。                                            | MENU          | 撮影設定を表示します。<br>もう一度押すと、前の画面へ戻ります。                                                                                                    | MODE                                                                        | 動作モードを変更します。<br>ファイル選択時に押すと、前の画面に戻ります。                                                | MODE                                                                                                    | 動作モードを変更します。<br>ファイル再生時に押すと、前の画面に戻ります。                                |
| MENU                   | 動画記録停止中は、録画設定を表示します。<br>もう一度押すと、前の画面へ戻ります。                         | MODE          | 動作モードを変更します。                                                                                                    | MENU                                                                        | ファイル選択時に押すと、再生設定を表示します。<br>もう一度押すと、前の画面に戻ります。                                         | MENU                                                                                                    | ファイル再生時に押すと、再生設定を表示します。<br>もう一度押すと、前の画面に戻ります。                         |
| MODE                   | 動画記録停止中は、動作モードを変更します。<br>動画記録中に押すと、記録中のファイルをワンタッチ<br>コタに記令します。     | Δ             | 1 倍~ 4 倍までズームインします。                                                                                                    | Δ                                                                           | ファイル選択時 前のファイルを表示します。<br>ファイル再生時 巻き戻しします。(x-2、x-4、x-8)                                | Δ                                                                                                    | ファイル選択時<br>ファイル再生時 前のファイルを表示します。                                      |
|                        |                                                                    | ОК            | 静止画を撮影します。                                                                                                    | ок                                                                          | ファイル選択時選択を決定します。                                                                      | ОК                                                                                                    | ファイル選択時選択を決定します。                                                      |
| OK                     | 動曲記録中に押すと、動曲記録を停止します。<br>動画記録停止中に押すと、録画記録を開始します。                   |               | 4 倍~ 1 倍までズームアウトします。                                                                                                    | $\bigtriangledown$                                                          | ファイル昭士时 円士、一时庁山、半返り/きさ戻しを解除しより。<br>ファイル選択時 次のファイルを表示します。<br>ファイル再生時 早送りします。(x2、x4、x8) | $\bigtriangledown$                                                                                                    | ファイル選択時<br>ファイル選択時<br>ファイル再生時<br>(次のファイルを表示します。)                      |
| - Ev 1                 |                                                                    | ·             |                                                                                                    |                                                                             | · ·                                                                                   |                                                                                                    |                                                                       |

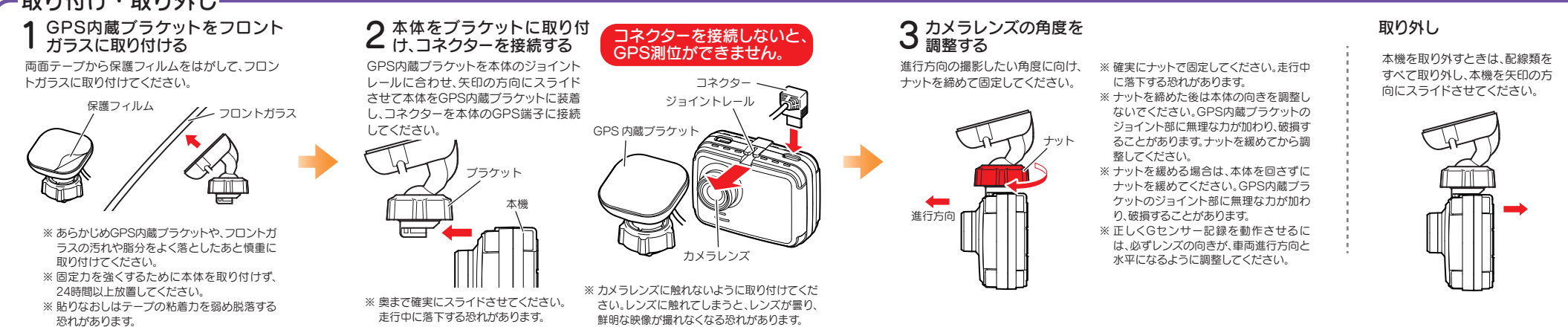

### 上書きモード

#### 本機には3つの上書きモードがあります。

### 上書き禁止モード

常時録画、G センサー記録、ワンタッチ記録、静止画のそれぞれのファイル容量が、SD カード 容量の上限に達した時点で、その記録方法での記録が停止します。

SD カードに書き込まれるファイルは、以下の4種類です。

| 常時録画ファイル エンジン始動(ACC ON)からエンジン停止(ACC OFF)     |   |
|----------------------------------------------|---|
| までの映像を microSD カードの「DCIM」フォルダに常時録            |   |
| 画します。                                        |   |
| ワンタッチ記録ファイル常時録画中に本機の MODE ボタンを押すことで、1 ファイル単  | ! |
| 位の映像を microSD カードの「EVSW」 フォルダに移動します。         | , |
| G センサー記録ファイル 内蔵のG センサーが一定以上の衝撃を検知すると、1 ファイル単 |   |
| 位の映像を microSD カードの「EVGS」フォルダに移動します。          |   |
| 静止画ファイル静止画を撮影したときに microSD カードの「PICT」フォル     |   |
| ダに記録します。                                     |   |
|                                              |   |

#### ◆ 各記録方法のファイル容量の目安

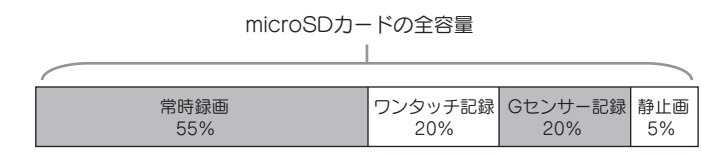

# 常時録画上書きモード

常時録画のファイル容量が microSD カード容量の上限に達した時点で、古い常時録画ファイル から順に上書きされます。

G センサー記録やワンタッチ記録、静止画のファイルは、それぞれのファイル容量が SD カード 容量の上限に達しても上書きされません。

# 全て上書きモード

常時録画、Gセンサー記録、ワンタッチ記録、静止画のそれぞれのファイル容量が、SD カード 容量の上限に達した場合、それぞれの記録方法の古いファイルから順に上書きされます。

各記録方法のファイル容量が上限に達した場合、

右記の「SD カードの残容量がありません」が表示されます。 どの記録方法のファイル容量が上限に達しているかをご確認 の上、microSD カードのファイルを消去するか、「上書きモー ド|の設定を変更してください。

Ω SDカードの 残容量がありません

- ※ ボタンを押すと警告表示は消えます。
- ※「再生設定→ファイル保護」で保護されたファイルに関しては、上書きされません。保護され たファイルを削除する場合は、「再生設定」でファイルの保護を解除してから削除するか、 microSDカードをフォーマットしてください。

### イベント記録(Gセンサー記録とワンタッチ記録)

常時録画中に「G センサーが一定以上の衝撃を検知する または「本機の MODE ボタンを押す」ことで、1 ファイル単位の 映像を SD カードの専用フォルダに移動します。

1ファイルの録画時間は、約1分間になります。上書き動作は設定によって異なります。

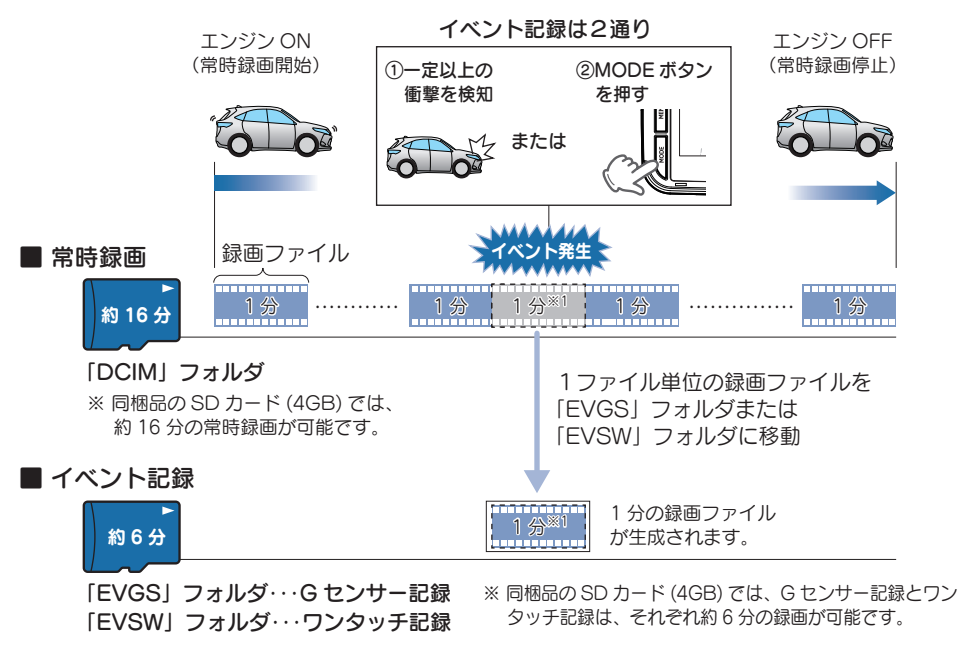

#### イベント記録の延長録画について

常時録画中の 1 ファイル(60 秒間)の残り 10 秒以内にイベントが発生した場合(MODE ボタンを押すか G センサーが 一定以上の衝撃を検知した場合)、約20秒間延長して録画します。

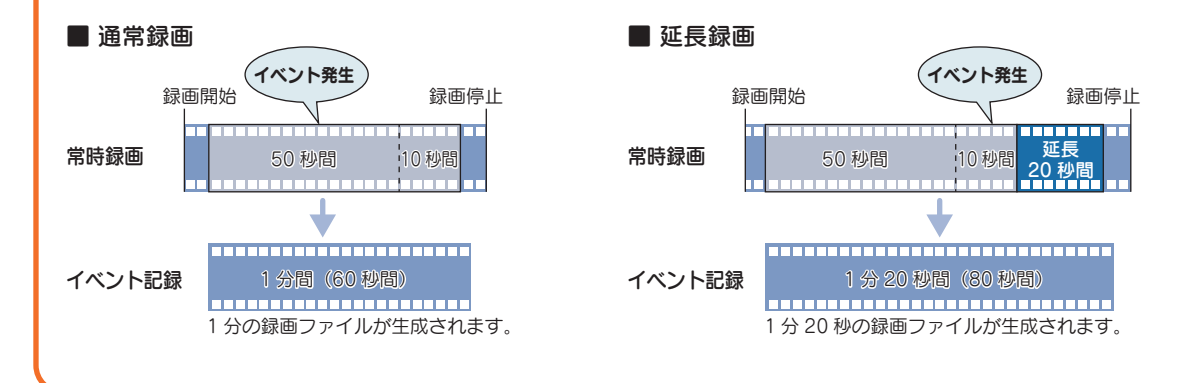

# 撮影したビデオファイルを見る

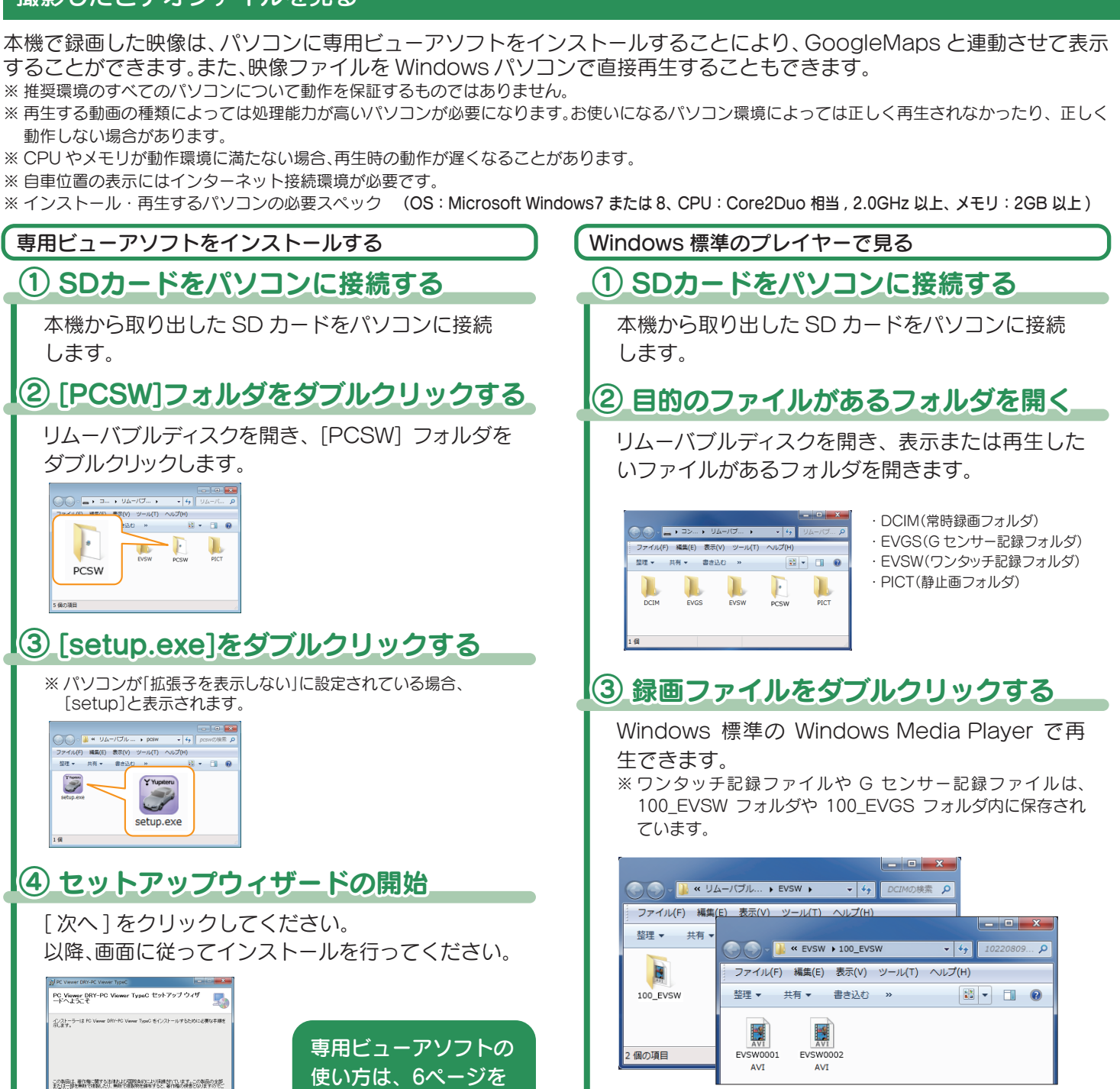

ご覧ください。

##>### (#5/8) 30^00>

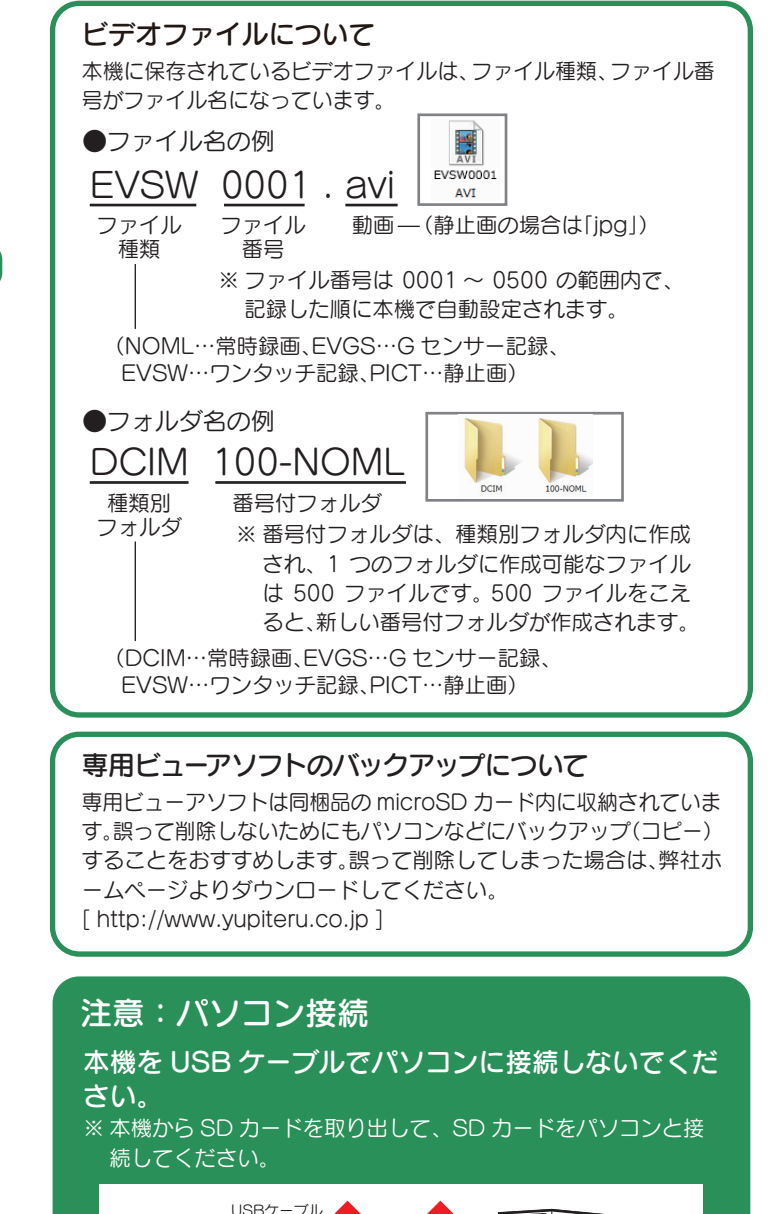

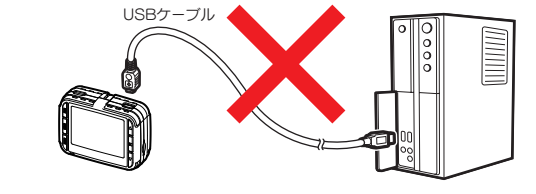

### 専用ビューアソフトの使い方

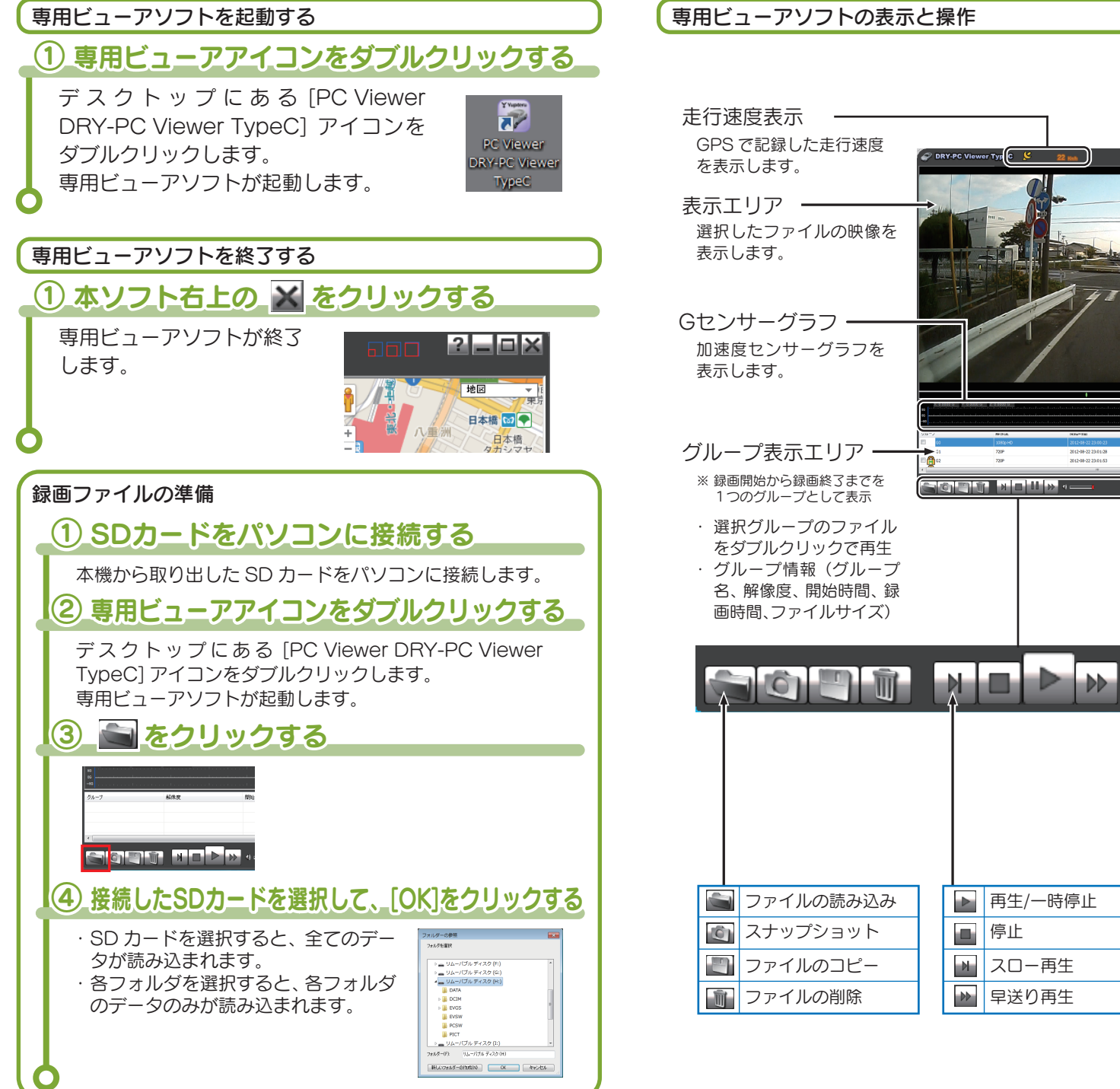

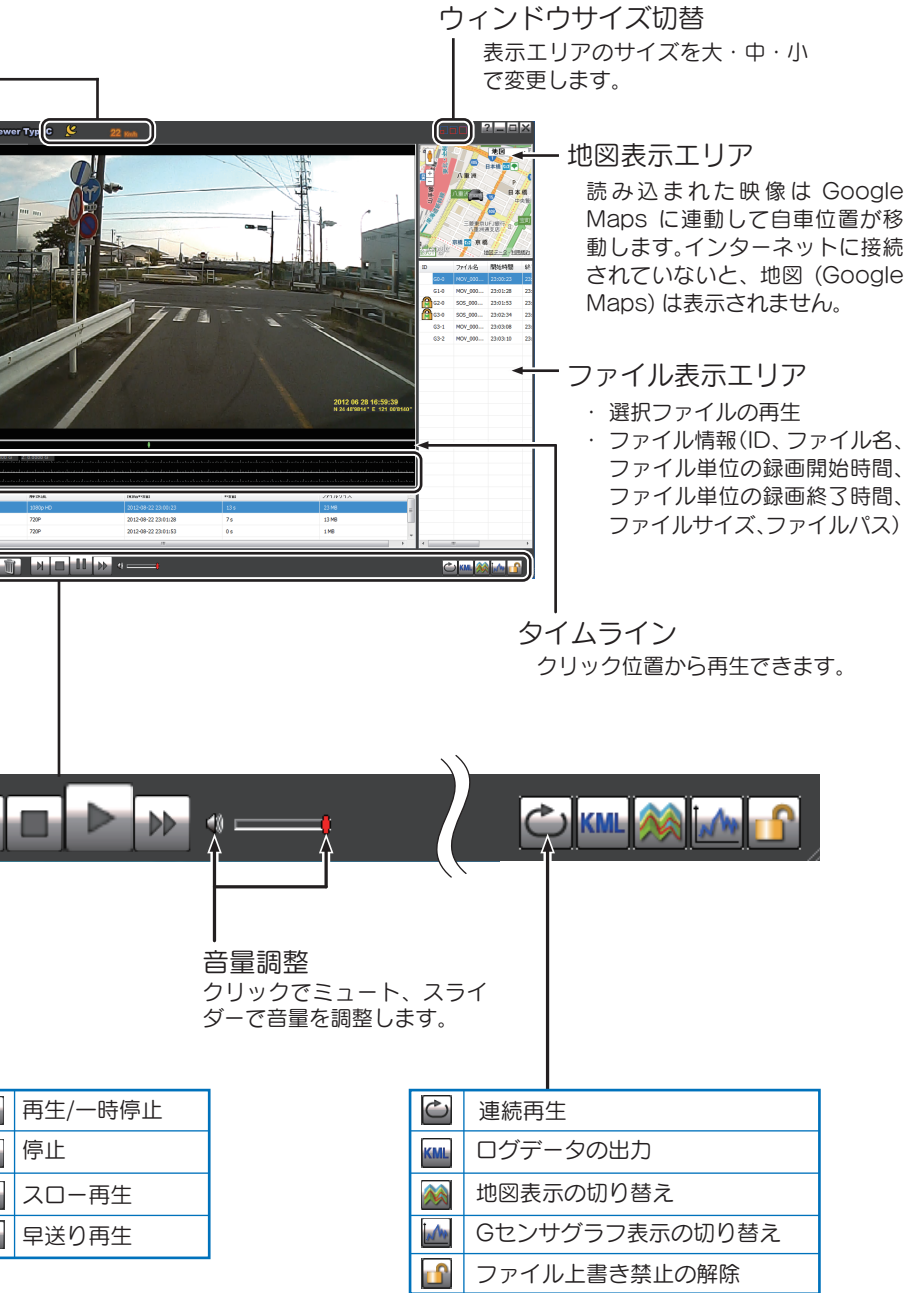

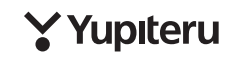